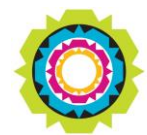

CITY OF CAPE TOWN ISIXEKO SASEKAPA STAD KAAPSTAD SPATIAL PLANNING AND ENVIRONMENT

USER MANUAL: Development Application Management Portal (DAMS)

# BUILDING DEVELOPMENT MANAGEMENT (BDM) – SUBMIT A MINOR WORKS APPLICATION

### **DAMS Overview:**

The Development Application Management System or DAMS allows for the electronic submission, processing and tracking of building plans and land use applications. DAMS is fully integrated with the City's SAP enterprise environment and links the City's central property repository – which also fully integrates with our Geographic Information System (GIS) – with the City's digital financial system and the main electronic document/records management system.

The Development Management Department only accept building plans and land use applications submitted online via **e-Services**. Read or download our <u>DAMS</u> <u>Registration Booklet</u> for guidelines on how to register.

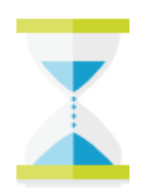

**PLEASE NOTE:** Applicants must be registered on the e-services portal. Applicants acting on behalf of a property owner must have a <u>"Power of Attorney"</u> to submit a request.

## DAMS Access:

Access the **e-Services** portal:

Development Management **e-Services** home page:

| Development M   | Aanagement General                    |                                 |                                       |                                               |             |               |
|-----------------|---------------------------------------|---------------------------------|---------------------------------------|-----------------------------------------------|-------------|---------------|
| Development Man | agement                               |                                 |                                       |                                               |             |               |
| About Us        | Building<br>Development<br>Management | Land Use<br>Management          | Property<br>Information               | BDM/LUM<br>Development<br>Contributions       | Complaints  | Calculators   |
| E               | 3                                     |                                 |                                       |                                               | <b>=</b>    | ≣             |
| General         |                                       |                                 |                                       |                                               |             |               |
| Contact us      | Frequently asked<br>questions         | My user profile<br>User details | My user roles<br>Organisation role as | Service Registration<br>for Supplier Self Ser | My services | Organisations |
|                 | 3                                     | ≡                               | ≡                                     | ≡                                             |             | ≣             |
|                 |                                       |                                 |                                       |                                               |             |               |
|                 |                                       | - Lagla                         |                                       |                                               |             |               |
| - Million       |                                       |                                 |                                       |                                               |             |               |
|                 |                                       |                                 |                                       |                                               |             |               |
|                 |                                       |                                 |                                       |                                               |             | 3 /4          |
|                 |                                       |                                 |                                       |                                               |             |               |
|                 |                                       |                                 |                                       |                                               |             |               |

### BDM Portal Applications at a Glance:

The Building Development Management Portal have been enhanced to differentialte between, various application types, based on standard process flow applications and stand alone process flow applications.

A total of 9 application types are available and a separate selection to track all Land use application types.

The 9 application types are listed below:

#### Submit an application

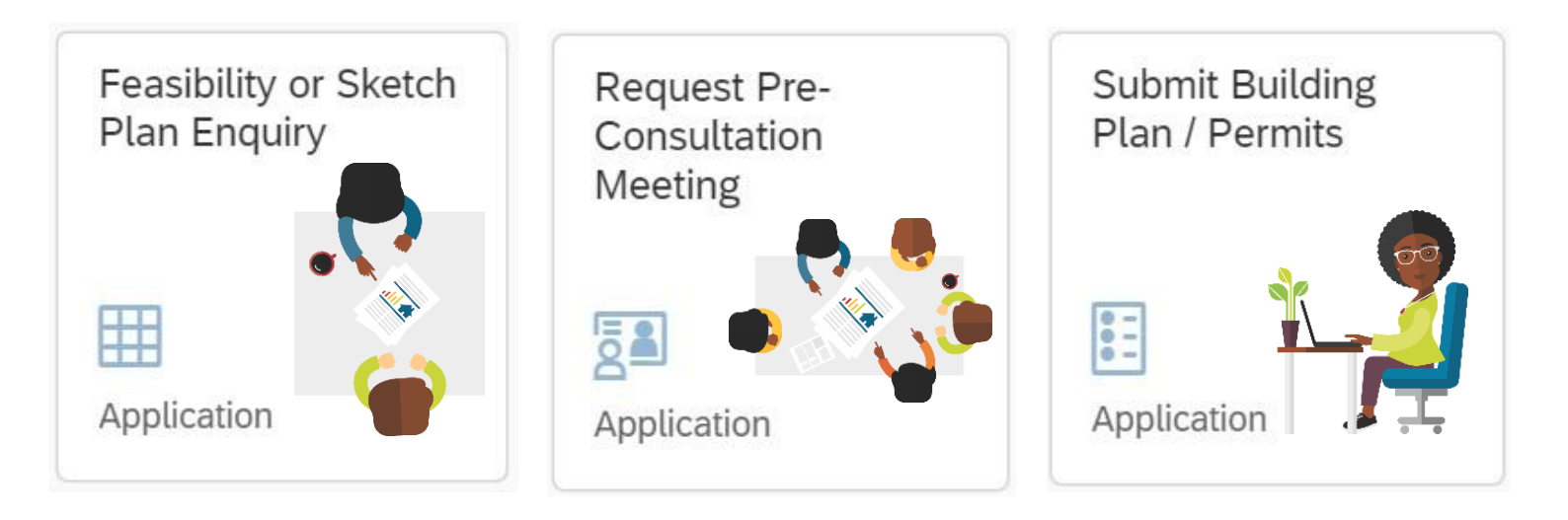

## Requests (Paid Services)

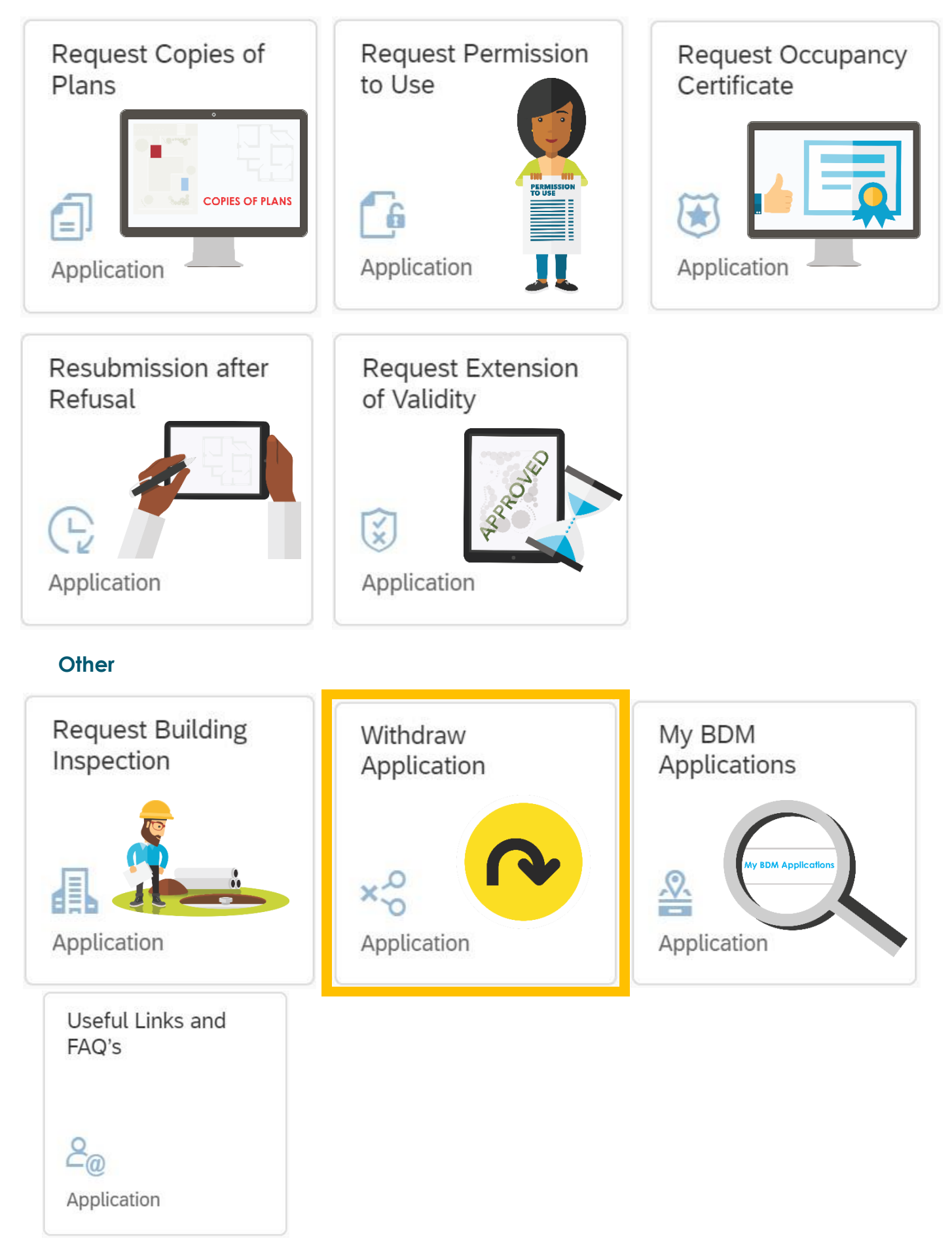

### **Overview**:

This user manual will simulate the process "Minor Works Application" via the Development Application Management Portal (DAMS).

## STEP 1: Building Development Management Applications – Home Page

Select the "Building Development Management Tile" to navigate to the BDM portal applications

| Planning &                              | Buildin                                                                                                    | g Management                                 | Rev   | enue Collections            | De           | velopment App           | olication | Manage       | General |  |
|-----------------------------------------|----------------------------------------------------------------------------------------------------|----------------------------------------------|-------|-----------------------------|--------------|-------------------------|-----------|--------------|---------|--|
| Development A                           | The second second secon | ion Management I                             | Porta | Click ff<br>Develo<br>Tile. | ne Bu<br>pme | vilding<br>ent Manag    | jeme      | nt           |         |  |
| About Us                                | ≣                                                                                                    | Building<br>Development<br>Management        | ≣     | Land Use<br>Management      | ≡            | Property<br>Information | <b>=</b>  | My Applicati | ons     |  |
| BDM/LUM<br>Development<br>Contributions |                                                                                                    | BDM/LUM Reque<br>Pre-Consultation<br>Meeting | est   | Complaints                  | =            | Calculators             |           |              |         |  |

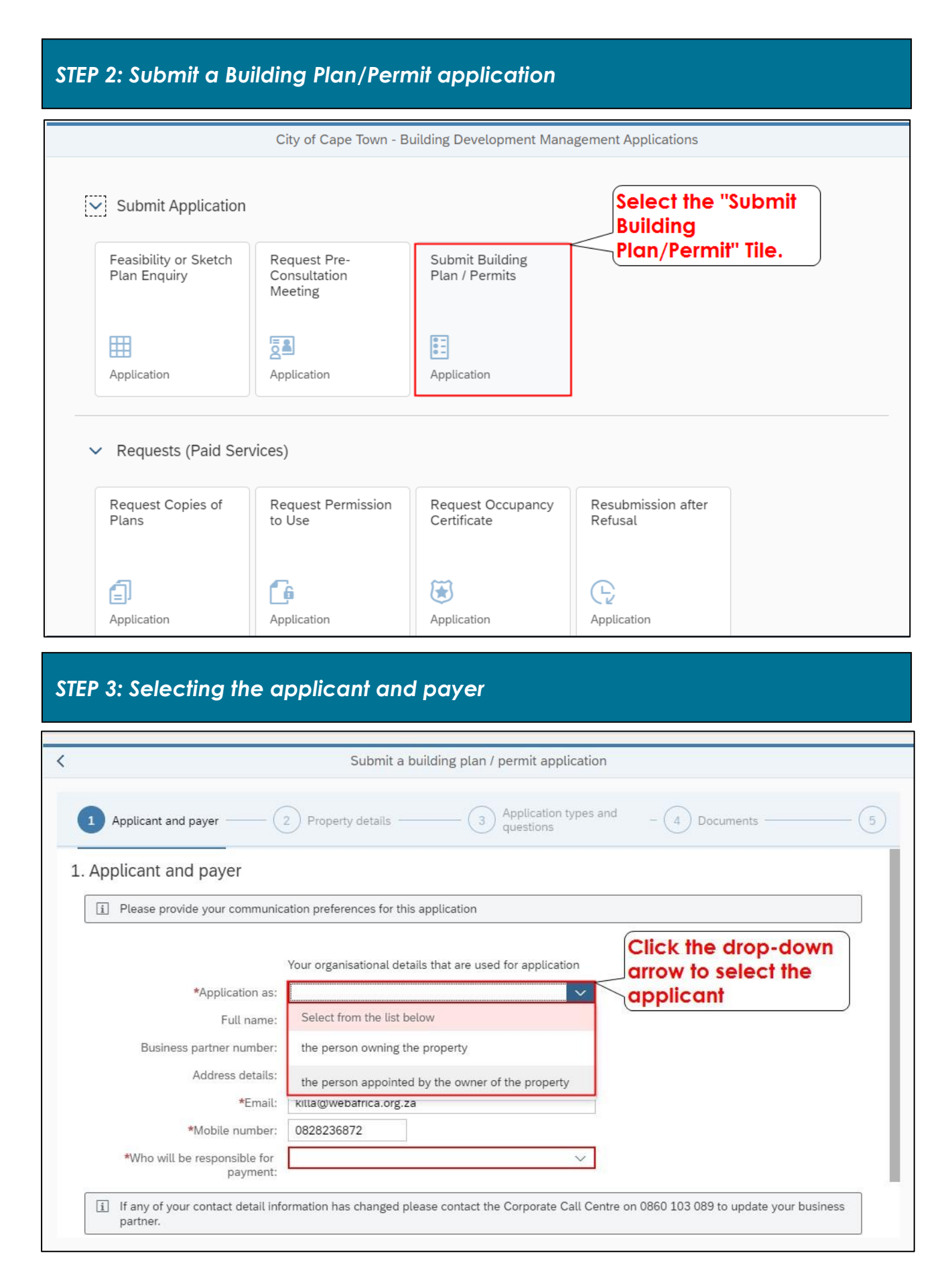

| < |                                                                                                    | Submit a building plan / permit application                                                                                                    | on                                                  |
|---|----------------------------------------------------------------------------------------------------|----------------------------------------------------------------------------------------------------|-----------------------------------------------------|
|   | Applicant and payer                                                                                                    | 2 Property details 3 Application types                                                                                                    | and - (4) Documents (5)                             |
|   | *Application as:<br>Full name:<br>Business partner number:<br>Address details:<br>*Email:<br>*Mobile number:<br>*Who will be responsible for<br>payment:<br>If any of your contact detail inf<br>partner. | Your organisational details that are used for application<br>the person appointed by the owner of the property $\checkmark$<br>JOHN KILLA<br>1000000309<br>36 UNION ROAD MILNERTON 7441 WC ZA<br>killa@webafrica.org.za<br>0828236872<br>Select from the list below<br>Applicant | Click the drop-down<br>arrow to select the<br>payer |
|   |                                                                                                    | Owner                                                                                                    |                                                     |
| < | 1 Applicant and payer                                                                                                    | 2 Property details 3 Application types questions                                                                                                    | and - 4 Documents 5                                 |
|   | Your organisational details that are<br>*Application as:<br>Full name:                                                                                                    | used for application the person appointed by the owner of the property $\sim$ ELLA RICH                                                                                                    |                                                     |
|   | Business partner number:<br>Address<br>Clic<br>proc<br>*Mobile num<br>*Who will be resported<br>yment:<br>I If any of ypr contact detail inf<br>partner                                                   | 1003055441  k Step 2 to ceed. COUSTING TO TRANS ZA Applicant Commation has changed please contact the Corporate Call Ce                                                                                                    | entre on 0860 103 089 to update your business       |
|   |                                                                                                    |                                                                                                    | Cancel                                              |

# STEP 4: Search criteria process and property details

| <                 | Submit a buil                             | ding plan / permit application  |                                                                 |       |
|-------------------|-------------------------------------------|---------------------------------|-----------------------------------------------------------------|-------|
| 1 Applicant and p | payer 2 Property details                  | Application types and questions | - 4 Documents                                                   | - (5) |
| 2. Property deta  | ils                                       |                                 |                                                                 |       |
| Property          | search criteria                           |                                 |                                                                 |       |
|                   | *Search by:<br>Select from the list below | ~                               |                                                                 |       |
|                   |                                           | S                               | Select the drop-down<br>arrow to display the<br>search criteria |       |
|                   |                                           |                                 |                                                                 |       |
|                   |                                           |                                 |                                                                 |       |

| <                         | Submit a building plan / permit applica      | tion                              |
|---------------------------|----------------------------------------------|-----------------------------------|
| 1 Applicant and payer — 2 | Property details 3 Application typ questions | es and - 4 Documents 5            |
| 2. Property details       |                                              | Select the relevant search option |
| Property search criteria  |                                              |                                   |
| *Search by:               | Select from the list below                   |                                   |
|                           | My Property(s)                               |                                   |
|                           | My Favourites                                |                                   |
|                           | ERF Number                                   |                                   |
|                           | Private Address                              |                                   |
|                           | Sectional Title<br>SG26 Code                 |                                   |

| <                           | ABBOTSDALE                             | on                         |
|-----------------------------|----------------------------------------|----------------------------|
|                             | ATLANTIC HILLS                         | a and                      |
| 1 Applicant and payer 2     | ATLANTIS INDUSTRIAL                    | - (4) Documents (5)        |
| Property search criteria    | BAINS KLOOF PASS                       |                            |
| *Search by:                 | BAKKERSHOOGTE                          |                            |
|                             | BANTRY BAY                             |                            |
| 0                           | BELLVILLE                              |                            |
| Search by erf number and al | BERGVLIET                              |                            |
| Allotment:                  |                                        |                            |
| *ERF number:                |                                        | Click the drop-down        |
|                             | Q Search                               | arrow to select the        |
|                             |                                        | relevant allotment         |
|                             |                                        | allotment area             |
|                             |                                        |                            |
|                             |                                        | I                          |
|                             |                                        |                            |
| <                           | Submit a building plan / permit applic | ation                      |
|                             |                                        |                            |
| 1 Applicant and payer 2     | Property details Application type      | pes and - (4) Documents(5) |
|                             |                                        |                            |
| Property search criteria    |                                        |                            |
| *Search by:                 | ERF Number                             |                            |
|                             |                                        | Select the Erf number      |
|                             |                                        | field and type in the      |
|                             |                                        |                            |
| Search by erf number and a  | llotment                               |                            |
| Allotment:                  | FIRGROVE                               |                            |
| *ERF number:                | 2                                      |                            |
|                             | Q Search                               | ·                          |
|                             |                                        |                            |
|                             |                                        |                            |
|                             |                                        |                            |
|                             |                                        |                            |
|                             |                                        |                            |
|                             |                                        |                            |

T

| <                           | Submit a building plan / permit application            |
|-----------------------------|--------------------------------------------------------|
| 1 Applicant and payer — 2   | Property details 3 Application types and 4 Documents 5 |
| Property search criteria    |                                                        |
| *Search by:                 | ERF Number                                             |
| Search by erf number and al | lotment                                                |
| Allotment:                  | FIRGROVE                                               |
| *ERF number:                | Q Search                                               |
|                             |                                                        |
|                             |                                                        |
|                             |                                                        |

|              | TINGNOVE                                         | ~                                                                                               |                                                                                                 |                                                                                             |
|--------------|--------------------------------------------------|-------------------------------------------------------------------------------------------------|-------------------------------------------------------------------------------------------------|---------------------------------------------------------------------------------------------|
| *ERF number: | 604                                              |                                                                                                 |                                                                                                 |                                                                                             |
| -            | Q Search                                         |                                                                                                 |                                                                                                 |                                                                                             |
| Select th    | e property                                       |                                                                                                 |                                                                                                 |                                                                                             |
| line item    |                                                  |                                                                                                 |                                                                                                 |                                                                                             |
| operty       |                                                  | _↑↓ [                                                                                           | Search by street or suburb                                                                      | Q                                                                                           |
|              | House number                                     |                                                                                                 | Street                                                                                          |                                                                                             |
|              | 4                                                |                                                                                                 | MAIN                                                                                            |                                                                                             |
|              |                                                  |                                                                                                 |                                                                                                 |                                                                                             |
|              | *ERF number:<br>Select th<br>line item<br>operty | *ERF number: 604<br>Q Search<br>Select the property<br>line item<br>operty<br>House number<br>4 | *ERF number: 604<br>C Search<br>Select the property<br>line item<br>operty<br>House number<br>4 | *ERF number: 604<br>Select the property<br>line item<br>operty<br>House number<br>4<br>MAIN |

| < |                         | Submit a building plan /                        | permit application              |   |
|---|-------------------------|-------------------------------------------------|---------------------------------|---|
| ( | 1 Applicant and payer 2 | Property details3                               | Application types and Documents | 5 |
|   | Select the property     |                                                 | Search by street or suburb      | Q |
|   | ERF number              | House number                                    | Click the drop-down             |   |
|   | 00000604                | 4                                               | arrow to select the             |   |
|   | Suburb:                 |                                                 | property owner                  |   |
| 5 | *Select owner:          | Select owner from dropdown<br>CITY OF CAPE TOWN |                                 |   |

| <                        | Submit a building plan / permit application          |      |
|--------------------------|------------------------------------------------------|------|
| 1 Applicant and payer 2  | Property details 3 Application types and 4 Documents | - 5  |
| Owner details            |                                                      |      |
| Full name:               | CITY OF CAPE TOWN                                    |      |
| Business partner number: | 1000815756                                           |      |
| Address details:         | 55288 MKHOMBE STREET KHAYELITSHA 7784 WC<br>ZA       |      |
| Email address:           | monika@nicro.co.za                                   |      |
| Click Step 3 to          | 000000000                                            |      |
| proceed                  |                                                      |      |
|                          |                                                      |      |
|                          |                                                      | - II |
| Step 3                   |                                                      | - 1  |
|                          |                                                      | - 1  |
|                          |                                                      |      |

# STEP 5: Selecting the application type and questions

|                                                                          | Submit a building plan /                  | permit application       |                                 |
|--------------------------------------------------------------------------|-------------------------------------------|--------------------------|---------------------------------|
| - 2 Property details                                                     | - Application types and questions         | Documents —              | 5 Review and submit application |
| Application types and que                                                | stions                                    |                          |                                 |
| <ul> <li>Building plan applications are for<br/>requirements.</li> </ul> | r all building related work, with various | subcategories, based arc | ound your specific needs and    |
| Application type                                                         |                                           |                          | Click the drop-down             |
| Application type:                                                        |                                           | <u>~</u>                 | application type                |
| Permit type:                                                             | Enter the application type                |                          |                                 |
| Plan type:                                                               | Building Plan Application                 |                          |                                 |
| Application sector:                                                      | Permits                                   |                          |                                 |
| Application category:                                                    |                                           | ~ 1                      |                                 |
| Application category - Permits:                                          |                                           | $\sim$                   |                                 |
|                                                                          |                                           |                          |                                 |
|                                                                          |                                           |                          |                                 |
|                                                                          |                                           |                          |                                 |

| <                                                                              | Submit a building plan / perm            | it application            |         |   |
|--------------------------------------------------------------------------------|------------------------------------------|---------------------------|---------|---|
| 1 - 2 Property details                                                         | Application types and - 4                |                           |         |   |
| 3. Application types and question                                              | S                                        | C                         | Ііск ок |   |
| <ol> <li>Building plan applications are for all b<br/>requirements.</li> </ol> | uilding related work, with various subca | itegories, based aroun to | confirm | J |
| Application type                                                               | i Confirm                                |                           |         |   |
| Application type:                                                              | Create a case for Building Plan A        | pplication                |         |   |
| Plan type:                                                                     | C                                        | K Cancel                  |         |   |
| Application category:                                                          |                                          | ~                         |         |   |
|                                                                                |                                          |                           |         |   |
|                                                                                |                                          |                           |         |   |
|                                                                                |                                          |                           |         |   |

| <                                                | Submit a building plan                  | / permit application           |                         |
|--------------------------------------------------|-----------------------------------------|--------------------------------|-------------------------|
| 1 - 2 Property details                           | — 3 Application types and questions     |                                |                         |
| 3. Application types and que                     | stions                                  |                                |                         |
| Building plan applications are for requirements. | r all building related work, with vario | us subcategories, based around |                         |
| Application type                                 | ✓ Suc                                   | ccess                          | to confirm              |
| Application type:                                | Building Case : 1700468333 succ         | cessfully created              |                         |
| Plan type:                                       |                                         | ОК                             |                         |
| Application category:                            |                                         | ~                              |                         |
|                                                  |                                         |                                |                         |
|                                                  |                                         |                                |                         |
|                                                  |                                         |                                |                         |
| <                                                | Submit a building plan                  | / permit application           |                         |
| `                                                | Castin a Saran B ban                    |                                |                         |
| 1 - 2 Property details                           | Application types and questions         | - 4 Documents                  | 5 Review application    |
| 3 Application types and que                      | stions                                  |                                |                         |
| Building nan applications are for                | r all building related work with vario  | us subcatadorías, basad around | your specific needs and |
| requirements.                                    | at building related work, with valid    |                                |                         |
| Application type                                 |                                         |                                | Click the plan type     |
|                                                  |                                         |                                | select the plan type    |
| Application type:<br>Plan type:                  | Building Plan Application               | ~                              | category.               |
| Application sector:                              | Enter the plan type                     |                                |                         |
| Application category:                            | Building Plan < 500m2                   |                                |                         |
|                                                  | Building Plan > 10 000m2                |                                |                         |
|                                                  | Building Plan > 500m2                   |                                |                         |
|                                                  | Minor Works                             |                                |                         |
|                                                  |                                         |                                |                         |
| <u>A</u> 1                                       |                                         |                                | Save Draft Cancel       |

| 1       Applicant and payer       2       Property details       3       Application types and questions       -       4       Documents       5       Review and application | d submit<br>า    |
|----------------------------------------------------------------------------------------------------|------------------|
| 3. Application types and questions                                                                                                    |                  |
| i Building plan applications are for all building related work, with various subcategories, based around your specific needs and requirements.                                |                  |
| Application type Click the applic sector drop-dov                                                                                                    | ation<br>vn      |
| Application type: Building Plan Application arrow to select t                                                                                                    | he               |
| Plan type: Building Plan < 500m2 - application sect                                                                                                    | for              |
| Application sector:                                                                                                    |                  |
| Application category: Application sector                                                                                                    |                  |
| Private Private I local Authority                                                                                                    |                  |
| selected where the                                                                                                    |                  |
| specifically                                                                                                    |                  |
| submitted for these National Government Exemptions, only                                                                                                    |                  |
| sectors or property<br>owners!                                                                                                    | eas.<br>strial)  |
| A 1 Sa                                                                                                    | ave Draft Cancel |
|                                                                                                    |                  |
| K Submit a building plan / permit application                                                                                                    |                  |
| 1 - 2 Property details 3 Application types and 4 Documents 5 Review and sub application                                                                                       | mit              |
| 3. Application types and questions                                                                                                    |                  |
| i Building plan applications are for all building related work, with various subcategories, based around your specific needs and requirements.                                |                  |
|                                                                                                    |                  |
| Application type Click the drop-dov                                                                                                    | vn               |
| Application type  Application type: Building Plan Application  Click the drop-dow arrow to select the application                                                             | vn               |

 $\sim$ 

Application sector:

Application category:

Private

Application category

Residential

Non-Residential

| 1 - 2 Property details       3 Application types and questions       - 4 Documents       Click the drop-down arrow to select the Minor Works building work type         Residential options       Residential - select one or more of the available options       Property details       - 4 Documents                                                                                              |
|----------------------------------------------------------------------------------------------------|
| 1       2       Property details       3       Application types and questions       -       4       Documents       arrow to select the Minor Works building work type         Residential options       Residential - select one or more of the available options       Residential - select one or more of the available options       Residential - select one or more of the available options |
| Residential options work type Residential - select one or more of the available options                                                                                                    |
| Residential - select one or more of the available options                                                                                                    |
|                                                                                                    |
| Salast from dran down                                                                                                    |
|                                                                                                    |
|                                                                                                    |
| New Additions                                                                                                    |
| Minor Works                                                                                                    |
| Y I I I I I I I I I I I I I I I I I I I                                                                                                    |
|                                                                                                    |
|                                                                                                    |
|                                                                                                    |
| Professional person search - SACAP registered person(optional - minor work)                                                                                                    |
|                                                                                                    |
| Submit a building plan / permit application                                                                                                    |
|                                                                                                    |
| Applicant and payer 2 Select and enter the details                                                                                                    |
| applicable to your application.                                                                                                    |
| Residentiat * mmo                                                                                                    |
| Minor work Total m2 (new work)                                                                                                    |
| MW RES Aviary                                                                                                    |
| MW RES Awnings                                                                                                    |
| MW RES Cellmast Greenfields                                                                                                    |
| MW RES Cellmast Rooftop                                                                                                    |
| MW RES Change room                                                                                                    |
| MW RES Child's playhouse                                                                                                    |
| Convert (Door / Window)                                                                                                    |
| Covered Walkway                                                                                                    |
| Cycle shed                                                                                                    |
| Enclosed Balcony                                                                                                    |
|                                                                                                    |
| Enclosed Braai/ Patio                                                                                                    |
| Enclosed Braai/ Patio     Erection/Demolition-Internal Wall                                                                                                    |
| Enclosed Braai/ Patio  Erection/Demolition-Internal Wall  Greenhouse                                                                                                    |
| Enclosed Braai/ Patio       Erection/Demolition-Internal Wall       Greenhouse       LP Gas Installations                                                                                                    |
| Enclosed Braai/ Patio   Erection/Demolition-Internal Wall   Greenhouse   LP Gas Installations   Opening in wall                                                                                                    |
| Enclosed Braai/ Patio         Erection/Demolition-Internal Wall         Greenhouse         LP Gas Installations         Opening in wall         Open-sided Shelter/Carport <40m²                                                                                                    |
| Enclosed Braai/ Patio   Erection/Demolition-Internal Wall   Greenhouse   LP Gas Installations   Opening in wall   Open-sided Shelter/Carport <40m²   Open-sided Shelter/Carport >40m²                                                                                                    |

| K Submit a                                     | a building plan / per                | mit application                                            |                                                                                 |        |
|------------------------------------------------|--------------------------------------|------------------------------------------------------------|---------------------------------------------------------------------------------|--------|
| 1 - 2 Property details 3 Application questions | types and –                          | Documents                                                  | 5 Review and submit application                                                 |        |
| MW Res Wall                                    |                                      |                                                            |                                                                                 |        |
| Additional information                         |                                      | Click<br>arrov<br>answ                                     | the drop-down<br>w and select your<br>ver                                       |        |
| Is original building older that                | n 60 vears?:                         | _                                                          |                                                                                 |        |
|                                                |                                      |                                                            | ~                                                                               |        |
| Enter value<br>No                              |                                      |                                                            |                                                                                 |        |
| Yes                                            |                                      |                                                            |                                                                                 |        |
|                                                | SEGICIT - JACAF TERISI               | erea person(optionat - 1                                   |                                                                                 |        |
|                                                | Save                                 |                                                            |                                                                                 | 4      |
|                                                |                                      |                                                            |                                                                                 |        |
|                                                |                                      |                                                            |                                                                                 |        |
| Submit                                         | a building plan / pe                 | rmit application                                           |                                                                                 |        |
| 1 - 2 Property details 3 Application questions | n tyr<br>as a m<br>minim<br>registro | Choosing this<br>inor works ap<br>um criteria, d<br>ation. | s option is not compulsa<br>oplication not exceeding<br>loes not require a SACA | g<br>P |
| Click the Professional hation                  | Registr                              | ation will hov                                             | vever be requested for                                                          |        |
| person search - SACAP der that                 | an 60 any ap                         | plication exe                                              | ceeding minimum criter                                                          | ia     |
| registered person                              | during                               | processing.                                                |                                                                                 |        |
| (optional - minor                              |                                      |                                                            |                                                                                 | _      |
| work/permits)                                  |                                      |                                                            |                                                                                 |        |
| Professional person                            | search - SACAP regis                 | tered person(optional -                                    | minor wc                                                                        |        |
|                                                | Save                                 | DNote                                                      | e: Click save if                                                                |        |
|                                                |                                      | the o                                                      | application is                                                                  |        |
|                                                |                                      | mac                                                        | e by someone                                                                    |        |
|                                                |                                      | that                                                       | is not a SACAP                                                                  |        |
| <u> </u>                                       |                                      | regis                                                      | stered person                                                                   | 0      |

| <                                 | Submit a building plan                                                                                                    | / permit application                                                                 |                                                                 |
|-----------------------------------|----------------------------------------------------------------------------------------------------|--------------------------------------------------------------------------------------|-----------------------------------------------------------------|
| 1 - 2 Property details            | 3 Application types and questions                                                                                                    | - (4) Documents                                                                      | Click the drop-down<br>arrow and select the<br>preferred option |
|                                   | Additional information                                                                                                    |                                                                                      |                                                                 |
|                                   | Is original building older than 60 years?:                                                                                                    |                                                                                      |                                                                 |
|                                   | No<br>Enter the professional person                                                                                                    |                                                                                      |                                                                 |
|                                   | Name                                                                                                    |                                                                                      |                                                                 |
|                                   | ID Number                                                                                                    |                                                                                      |                                                                 |
|                                   | Professional Number                                                                                                    |                                                                                      | K                                                               |
|                                   | Business Partner Number                                                                                                    |                                                                                      |                                                                 |
|                                   |                                                                                                    |                                                                                      |                                                                 |
|                                   |                                                                                                    |                                                                                      |                                                                 |
|                                   |                                                                                                    |                                                                                      |                                                                 |
|                                   |                                                                                                    |                                                                                      |                                                                 |
|                                   |                                                                                                    |                                                                                      |                                                                 |
|                                   |                                                                                                    |                                                                                      |                                                                 |
| <                                 | Submit a building plan                                                                                                    | / permit application                                                                 |                                                                 |
| < <li>1 - 2 Property details</li> | Submit a building plan<br>——— 3 Application types and questions                                                                                                    | / permit application                                                                 | 5 Review and submit application                                 |
| < <li>1 - 2 Property details</li> | Submit a building plan<br>③ Application types and<br>questions<br>Professional person search - SACAP                                                                                                    | / permit application - 4 Documents registered person(optional                        | - minor w                                                       |
| < <li>1 - 2 Property details</li> | Submit a building plan<br>③ Application types and<br>questions<br>Professional person search - SACAP                                                                                                    | / permit application - 4 Documents registered person(optional                        | 5 Review and submit<br>application                              |
| < <li>1 - 2 Property details</li> | Submit a building plan          Image: Submit a building plan         Image: Submit a building plan         Image: S                                                                                                    | / permit application<br>- 4 Documents<br>registered person(optional                  | 5 Review and submit<br>application                              |
| < <li>1 - 2 Property details</li> | Submit a building plan          Image: Submit a building plan         Image: Submit a building plan         Image: S                                                                                                    | / permit application<br>- 4 Documents<br>registered person(optional<br>Type          | 5 Review and submit<br>application                              |
| < <li>1 - 2 Property details</li> | Submit a building plan          Image: style="text-align: center; background-color: blue;">Submit a building plan         Image: style="text-align: center; blue;">Image: style="text-align: center; blue; blue; b | / permit application<br>- 4 Documents<br>registered person(optional -<br>Type        | • minor wc                                                      |
| <                                 | Submit a building plan          Image: Submit a building plan         Image: Submit a building plan         Image: S                                                                                                    | / permit application<br>- 4 Documents<br>registered person(optional<br>Type<br>Pe    | • minor wc                                                      |
| <                                 | Submit a building plan          Image: Submit a building plan         Image: Submit a building plan         Image: S                                                                                                    | / permit application<br>- 4 Documents<br>registered person(optional<br>Type<br>Pee   | The second submit application                                   |
| <                                 | Submit a building plan          Image: Submit a building plan         Image: Submit a building plan         Image: S                                                                                                    | / permit application<br>- 4 Documents<br>registered person(optional -<br>Type<br>Pee | The in the Professional submit as selected                      |

| <                                | Submit a building plan                                                                                                    | n / permit application                                                                                                    |                                   |
|----------------------------------|----------------------------------------------------------------------------------------------------|----------------------------------------------------------------------------------------------------|-----------------------------------|
| 1 - 2 Property details —         | Application types and questions                                                                                                    | - (4) Documents                                                                                                    | — 5 Review application            |
|                                  | *Professional person:<br>Business Partner Number                                                                                                    | ~                                                                                                    | ]                                 |
| Cli                              | *Business partner number:<br>CK Q Search<br>Q Sea                                                                                                    | arch                                                                                                    | ]                                 |
| <u>A</u> 1                       |                                                                                                    |                                                                                                    | Save Draft Cancel                 |
| <                                | Submit a building plan                                                                                                    | / permit application                                                                                                    |                                   |
| 1 - 2 Property details —         | Application types and questions                                                                                                    | - 4 Documents                                                                                                    | - 5 Review and submit application |
| Click the tick-box<br>to confirm | Appointment confirmation I hereby confirm that a formal contract owner and appointed professional and declared that he/she is duly qualified registration body to perform the work Tick to confirm appointment and generat | ct has been entered into by the<br>d the appointed professional has<br>and registered with the relevant<br>proposed in this application.<br>generate quotation<br>te quotation - Invalid entry |                                   |

#### **STEP 6: Quotation** Quotation □ ∀ ∨ | ∀ ∨ | process steps that must be followed to ITEM UNIT DESCRI (Excl. VAT) submit the application (S) \* MW RES Open-sided Shelter/Carport <40m 1 504.35 @ R 504.35 per each Information NB: Please complete Step 4 (Documents) and Step 5 (Review and submit application) to ensure the application is submitted Items marked with "\*" include 15% VAT with QUOTATION VALID UNTIL 30 Click IMPORTANT NOTES: 1. Electronic Payments(EFT) : Select the City of Cape Town as a bank listed to continue ebsite. Use your 9 - digit reference number in the beneficiary account number / payment reference field. 2. Direct deposit at NEDBANK, please present your Payment Reference Number to the bank teller. 3. Cash, Debit and credit card: The City will recover the bank costs on a cash, debit and/or credit card payment on payments above R7000 per transaction per account number. The City absorbs costs in respect of single payments of R7000 and Close

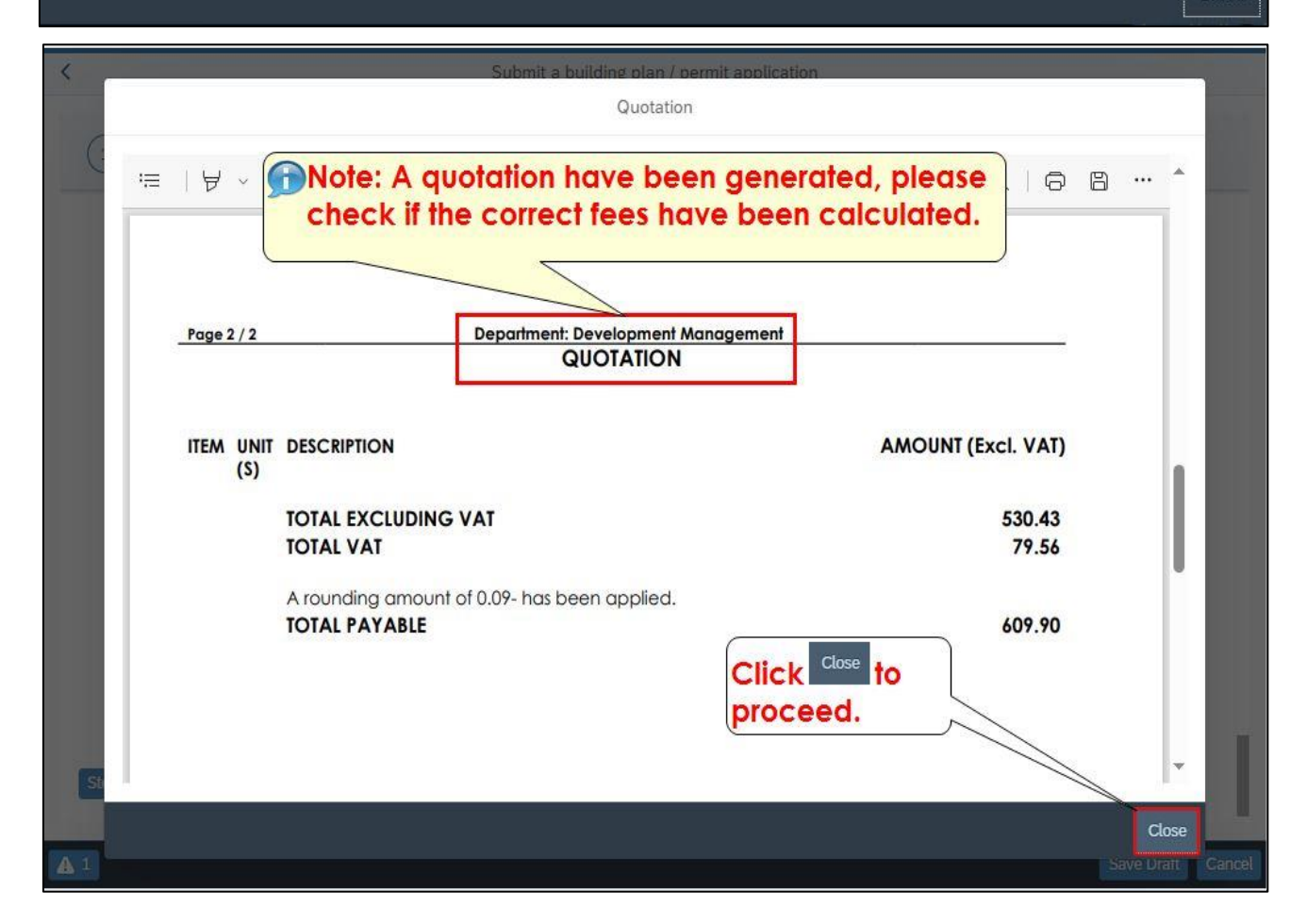

| <                      | Submit a building pla                                                                                                    | an / permit application                                                                                                    |   |
|------------------------|----------------------------------------------------------------------------------------------------|----------------------------------------------------------------------------------------------------|---|
| 1 - 2 Property details | Application types and questions                                                                                                    | - (4) Documents                                                                                                    |   |
|                        | Appointment confirmation                                                                                                    |                                                                                                    |   |
|                        | I hereby confirm that a formal contr<br>owner and appointed professional a<br>declared that he/she is duly qualifie<br>registration body to perform the wo | ract has been entered into by the<br>and the appointed professional has<br>ed and registered with the relevant<br>rk proposed in this application. |   |
|                        | Tick to confirm appointment and                                                                                                    | d generate quotation                                                                                                    |   |
| Step 4                 | io proceed                                                                                                    |                                                                                                    | _ |
|                        |                                                                                                    |                                                                                                    | I |

# STEP 7: Documentation selection and upload process

| <                      | Submit a building plan / permit application |                                                                        |  |
|------------------------|---------------------------------------------|------------------------------------------------------------------------|--|
| 1 - 2 Property details | - 3 Application types and -                 | Documents5 Review and submit application                               |  |
| Upload files           |                                             | Click the drop-down arrow to<br>select the documents to be<br>uploaded |  |
| Uploaded documents     | (*) = Mandatory Upload manda                | tory documents V Upload +                                              |  |
|                        |                                             |                                                                        |  |
|                        | No entries. Click Uplo                      | bad to add                                                             |  |
|                        | Drop files to upload, or use t              | he "+" button.                                                         |  |
|                        |                                             |                                                                        |  |

| Submit a building plan / permit application                                                                                                    |   |
|----------------------------------------------------------------------------------------------------|---|
| 1 - 2 Property details 3 Application types and Documents 5 Review and submit application                                                                                                    |   |
| 4. Documents                                                                                                    |   |
| <ul> <li>Upload files</li> <li>Uploaded documents (*) = Mandatory Build Plan</li> <li>Uploaded documents (*) = Mandatory Build Plan</li> <li>Upload +</li> <li>Building Plan-20230328161934.pdf / BPlanPool<br/>Uploaded on : 28-03-2023 Time : 20:19:34</li> </ul> |   |
|                                                                                                    | - |

| <      | Submit a building plan / permit application                                                      |  |
|--------|--------------------------------------------------------------------------------------------------|--|
| 1 - (1 | 2 Property details 3 Application types and questions 4 Documents 5 Review and submit application |  |
|        | Uploaded documents (*) = Mandatory Power of Attorney $\checkmark$ Upload +                       |  |
|        | Building Plan-20230328161934.pdf / BPlanPool<br>Uploaded on : 28-03-2023 Time : 20:19:34         |  |
|        | Power of Attorney-20230328161957.pdf / A19form<br>Uploaded on : 28-03-2023 Time : 20:19:57       |  |
|        | Click Step 5<br>to proceed                                                                       |  |
| Step 5 |                                                                                                  |  |
|        |                                                                                                  |  |

# STEP 8: Application review and confirmation

Please review all the application details as captured, should any changes be required select the "edit" option available after each section

| <                                                   | Submit a building plan / permit application           |                                         |
|-----------------------------------------------------|-------------------------------------------------------|-----------------------------------------|
| 1 - 2 Property details 3                            | Application types and - 4 Documents - questions       | 5 Review and submit application         |
| 5. Review and submit application                    |                                                       |                                         |
| Click Review<br>to proceed                          |                                                       |                                         |
|                                                     |                                                       |                                         |
|                                                     |                                                       |                                         |
|                                                     |                                                       | -                                       |
|                                                     | Review submit a building plan / permit applicat       | ion                                     |
| [i] Please ensure that the details below are correc | i.                                                    |                                         |
|                                                     |                                                       |                                         |
|                                                     |                                                       |                                         |
| Case ID : 1700468333                                |                                                       | Address : 4 MAIN FIRGROVE               |
| Allotment: FIRGROVE                                 |                                                       | Case status: Applicant Generate Invoice |
| Litte humber, 0000004                               |                                                       | Click OK                                |
|                                                     | ▲ Information                                         | to confirm                              |
| 1. Applicant and payer                              | NB: Please review, confirm and submit the application | on                                      |
| Full name: JOHN KILLA                               | . 2008<br>                                            |                                         |

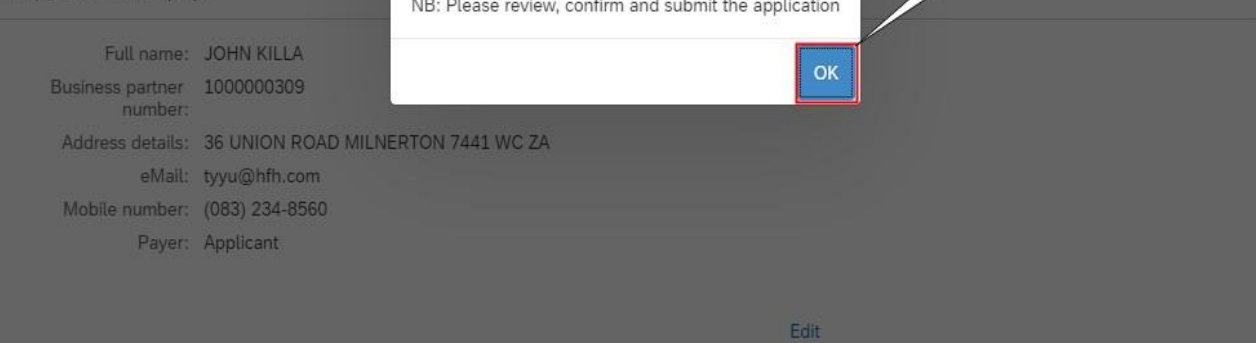

| consistentions interine onner this bear the colo responsionity for realitying pretroacy mensiones consistentions.                                                                                                    |
|----------------------------------------------------------------------------------------------------|
| 4. That where the proposal involves existing building work erected and / or used in contravention of the development management scheme, that I/we have consulted with the Section Head: Land Use Management for the applicable area to ensure the correct application in terms of Planning law has been made and concluded I/we confirm that the owner have not been served with a demolition directive in terms of section 128 (1) (b) (ii) of the MPBL on the property.                                                                                                    |
| <ol><li>I/we am/are aware that by lodging an application, the information in the application and obtained during the process may be<br/>made available to the public for viewing on request.</li></ol>                                                                                                    |
| 6. That, the owner/applicant/developer, are aware of the state of existing bulk services provisions and infrastructure availability in<br>the subject area and any development contributions that might be payable in respect of the development proposed herein (if<br>applicable), and                                                                                                    |
| 7. Undertake to complete the building work in accordance with the approved building plans, including all endorsements and<br>attachments and the National Building Regulations. We are fully aware of the fact that a Certificate of Occupancy must be<br>obtained from the Municipality prior to the premises being occupied.                                                                                                    |
| 8. That where an agent is appointed to submit this application on the owners behalf, it is accepted that correspondence and forma notifications will only be sent to such consultant/agent and that the owner will regularly consult with the agent/consultant in this regard to keep up to a superior of the tick-box of the tick-box of the |
| 9. The email add to confirm that all his application is to be used by the City to communicate when there is correspondence of the tention that will be available through e-Services. If my email address or cell number char details are correct                                                                                                    |
| Please not that the City may charge additional fees as per published Tariffs and may require additional information necessary to consider this application.                                                                                                    |
| Tick to confirm and submit                                                                                                    |
| Edit                                                                                                    |
|                                                                                                    |

| Review submit a building plan /                                                                                                    | permit application                                                                                                    |
|----------------------------------------------------------------------------------------------------|----------------------------------------------------------------------------------------------------|
| 4. That where the proposal involves existing building work ere scheme, that I/we have consulted with the Section Head: Lan application in terms of Planning law has been made and conc demolition directive in terms of section 128 (1) (b) (ii) of the M | ected and / or used in contravention of the development management<br>id Use Management for the applicable area to ensure the correct<br>cluded I/we confirm that the owner have not been served with a<br>VPBL on the property. |
| <ol><li>I/we am/are aware that by lodging an application, the inform<br/>made available to the public for viewing on request.</li></ol>                                                                                                    | mation in the application and obtained during the process may be                                                                                                    |
| <ol><li>That, the owner/applicant/developer, are aware of the state<br/>the subject area and any development contributions that migi<br/>applicable), and</li></ol>                                                                                       | e of existing bulk services provisions and infrastructure availability in<br>ht be payable in respect of the development proposed herein (if                                                                                     |
| <ol><li>Undertake to complete the building work in accordance wit<br/>attachments and the National Building Regulations. We are fu<br/>obtained from the Municipality prior to the premises being oc</li></ol>                                            | th the approved building plans, including all endorsements and<br>uly aware of the fact that a Certificate of Occupancy must be<br>cupied.                                                                                       |
| <ol> <li>That where an agent is appointed to submit this application<br/>notifications will only be sent to such consultant/agent and th<br/>regard to keep updated on the progress of the application and<br/>promptly provided.</li> </ol>              | n on the owners behalf, it is accepted that correspondence and formal<br>hat the owner will regularly consult with the agent/consultant in this<br>d will ensure that any additional information required by the City is         |
| <ol><li>The email address and cell number provided with this appl<br/>correspondence relating to the application(s) for my attention<br/>number changes, I/we will notify the Corporate Call Centre or</li></ol>                                          | ication is to be used by the City to communicate when there is<br>1 that will be available through e-Services. If my email address or cell<br>n 0860 103 089 to update my/our business partner details.                          |
| Please note that the City may charge additional fees as per p consider this application. Tick to confirm and submit                                                                                                    | ublished Tariffs and may require additional information necessary to Click Submit to proceed                                                                                                    |
|                                                                                                    | Edit                                                                                                    |
|                                                                                                    | Subm                                                                                                    |

|                                                                                   | Pro Forma                                                                                                    |                                   |     |
|-----------------------------------------------------------------------------------|----------------------------------------------------------------------------------------------------|-----------------------------------|-----|
| $\equiv   \forall \ \cdot \   \forall \ \cdot \   \blacksquare \ \cdots \qquad -$ | + 🖸   1 of 1   🤉   🗅                                                                                                    | Q   🗗 🖱                           |     |
| Payment: At any City of Cape Town Cas<br>document.                                | Click OK<br>to proceed<br>homeo or osing anomal e options listed at the<br>Success<br>0468333 Successfully Submitted - Awaiting Payment! | bottom of the<br>ing,<br>Streets, |     |
| Page 1 / 1 Dec                                                                    | 2/214444020                                                                                                    |                                   |     |
|                                                                                   | PRO FORMA INVOICE                                                                                                    |                                   |     |
| JOHN KILLA                                                                        | Payment Reference                                                                                                    | 619958130                         | - 1 |
| CARE OF: MR DAVID GERMAIN (TENANT)                                                | Proforma Date                                                                                                    | 28.03.2023                        |     |
| MILNERTON                                                                         | Case ID                                                                                                    | 1700468333                        | - 1 |
| 7441                                                                              | Business Partner Number                                                                                                    | 100000309                         |     |
|                                                                                   |                                                                                                    |                                   | Clo |

## STEP 9: Invoice and payment

Payment is now required for the application. Please proceed with payment through the various payment options

| Review submit a building plan / pe                                                                                                    | rmit application                                                                                                    |
|----------------------------------------------------------------------------------------------------|----------------------------------------------------------------------------------------------------|
| 5. Det       \[                                                                                                    | Note: The payment reference<br>number is specifically<br>generated per application for<br>payment and will never be<br>duplicated. |
| Page 2/2       Department: Development Mana         ITEM UNIT DESCRIPTION       (S)         TOTAL EXCLUDING VAT       Your pro-formation is now available         A rounding amount of 0.00       ready for down payment. | Payment Reference: 623328564<br>AMOUNT (Excl. VAT)<br>invoice<br>e and<br>bload and<br>609.90                                      |
|                                                                                                    | Close                                                                                                    |

|                                                        |                                                                                                    |                                                                                                    |                                                                                                    | rioronna                                                                                                    |                                                                                                    |                                                                                                    |                                                                                                    |
|--------------------------------------------------------|----------------------------------------------------------------------------------------------------|----------------------------------------------------------------------------------------------------|----------------------------------------------------------------------------------------------------|----------------------------------------------------------------------------------------------------|----------------------------------------------------------------------------------------------------|----------------------------------------------------------------------------------------------------|----------------------------------------------------------------------------------------------------|
| A                                                      | -   \ -                                                                                                    | T                                                                                                    | - + 0                                                                                                    | □   1 of 1                                                                                                    | <b>ର</b> । ଅ                                                                                                    |                                                                                                    | . 8                                                                                                    |
|                                                        |                                                                                                    |                                                                                                    | PRO FORMA INV                                                                                                    | OICE VALID UNTIL 3                                                                                                    | 0.06.2023                                                                                                    |                                                                                                    |                                                                                                    |
| 1. Elec<br>refer<br>2. Direc<br>3. Casl<br>abo<br>belc | ronic Payments(E<br>ence number 619<br>:t deposit at NEDB<br>1, Debit and credii<br>re R7000 per trans<br>w.                                                                                                    | FT) : Select the 6<br>958130 in the b<br>ANK, please pro<br>t card: The City<br>action per acc                                                                                                    | City of Cape Town<br>eneficiary accoun<br>esent your Payme<br>will recover the bo<br>ount number. The                                                                                                    | as a bank listed bene<br>It number / payment r<br>nt Reference Number<br>ank costs on a cash, d<br>City absorbs costs in r                                                                                                    | ficiary on your bank's web<br>eference field.<br>619958130 to the bank telle<br>ebit and/or credit card pay<br>espect of single payments                                                                                                    | site. Use your 9 - digit<br>rr.<br>rment on payments<br>of R7000 and                                                                                                    |                                                                                                    |
| Paym                                                   | ent: At the foll                                                                                                    | owing:                                                                                                    | TE Che                                                                                                    | ckers <sup>wo</sup>                                                                                                    | OLWORTHS W                                                                                                    | SPAR ()                                                                                                    |                                                                                                    |
| I                                                      | JOHN KILLA                                                                                                    | 581301                                                                                                    | Click                                                                                                    | ose                                                                                                    | Amount Due                                                                                                    | 19958130<br>580.00                                                                                                    |                                                                                                    |
|                                                        |                                                                                                    |                                                                                                    | to proce                                                                                                    | ed                                                                                                    |                                                                                                    |                                                                                                    | 1                                                                                                    |
| _                                                      |                                                                                                    |                                                                                                    |                                                                                                    |                                                                                                    |                                                                                                    |                                                                                                    |                                                                                                    |
|                                                        |                                                                                                    |                                                                                                    |                                                                                                    |                                                                                                    |                                                                                                    |                                                                                                    |                                                                                                    |
|                                                        |                                                                                                    |                                                                                                    |                                                                                                    |                                                                                                    |                                                                                                    |                                                                                                    |                                                                                                    |
|                                                        |                                                                                                    |                                                                                                    | Review submi                                                                                                    | t a building plan / p                                                                                                    | ermit application                                                                                                    |                                                                                                    |                                                                                                    |
|                                                        | contrav                                                                                                    | entions I/we/the                                                                                                    | e owner will bear t                                                                                                    | he sole responsibility                                                                                                    | for rectifying previously me                                                                                                    | ntioned contraventions.                                                                                                    | ouon.                                                                                                    |
|                                                        |                                                                                                    |                                                                                                    | osal involves exist                                                                                                    | ting building work erec                                                                                                    |                                                                                                    | vention of the developm                                                                                                    | nent manadi                                                                                                    |
|                                                        | 4. That<br>scheme<br>applicat                                                                                                    | where the prop<br>, that I/we have<br>tion in terms of                                                                                                    | e consulted with th<br>Planning law has                                                                                                    | e Section Head: Land<br>been made and concl                                                                                                    | ted and / or used in contra<br>Use Management for the a<br>uded I/we confirm that the                                                                                                    | applicable area to ensure<br>owner have not been se                                                                                                    | e the correc<br>erved with a                                                                                                    |
|                                                        | 4. That<br>scheme<br>applicat<br>demoliti<br>5. I/we a<br>made a                                                                                                    | where the prop<br>e, that I/we have<br>tion in terms of<br>ion directive in<br>am/are aware the<br>vailable to the p                                                                                                    | e consulted with the<br>Planning law has<br>terms of section 1<br>hat by lodging an a<br>public for viewing                                                                                                    | e Section Head: Land<br>been made and concl<br>28 (1) (b) (ii) of the MI<br>application, the inform<br>on request.                                                                                                    | ted and / or used in contra<br>Use Management for the a<br>uded I/we confirm that the<br>2BL on the property.<br>lation in the application and                                                                                                    | applicable area to ensure<br>owner have not been se<br>d obtained during the pre                                                                                                    | e the correc<br>erved with a<br>ocess may b                                                                                                    |
|                                                        | 4. That<br>scheme<br>applicat<br>demolit<br>5. I/we<br>made a<br>6. That,<br>the subj<br>applicat                                                                                                    | where the prop<br>by that I/we have<br>tion in terms of<br>ion directive in<br>am/are aware the<br>vailable to the<br>the owner/app<br>ject area and and<br>ble), and                                                                                                    | e consulted with the<br>Planning law has<br>terms of section 1<br>hat by lodging an a<br>public for viewing<br>licant/developer, a<br>ny development co                                                                                                    | e Section Head: Land<br>been made and concl<br>28 (1) (b) (ii) of the Mi<br>application, the inform<br>on request.<br>are aware of the state<br>ontributions that might                                                                                                    | ted and / or used in contra<br>Use Management for the a<br>uded I/we confirm that the<br>PBL on the property.<br>lation in the application and<br>of existing bulk services pr<br>the payable in respect of t                                                                                                    | owner have not been se<br>owner have not been se<br>d obtained during the pro-<br>positions and infrastructu-<br>he development proposi-                                                                                                    | e the correc<br>erved with a<br>ocess may b<br>re availabili<br>ed herein (if                                                                                                    |
|                                                        | 4. That<br>scheme<br>applicat<br>demolit<br>5. I/we<br>made a<br>6. That,<br>the subj<br>applicat<br>7. Unde<br>attachm<br>obtaine                                                                                                    | where the prop<br>, that I/we have<br>tion in terms of<br>ion directive in<br>am/are aware the<br>vailable to the p<br>the owner/app<br>ject area and are<br>ble), and<br>ritake to comple<br>ients and the Nu<br>d from the Mun                                                                                                    | e consulted with th<br>Planning law has<br>terms of section 1<br>hat by lodging an<br>public for viewing<br>licant/developer, a<br>ny development co<br>ete the building wi<br>lational Building R<br>licipality prior to th                                                                                                    | e Section Head: Land<br>been made and concl<br>28 (1) (b) (ii) of the MI<br>application, the inform<br>on request.<br>are aware of the state<br>portributions that might<br>ork in accordance with<br>egulations. We are full<br>e premises being occi                                                                                                    | ted and / or used in contra<br>Use Management for the a<br>uded l/we confirm that the<br>PBL on the property.<br>ation in the application and<br>of existing bulk services pri<br>be payable in respect of t<br>the approved building pla<br>by aware of the fact that a C<br>upied.                                                                                                    | owner have not been se<br>owner have not been se<br>d obtained during the pr<br>ovisions and infrastructu<br>he development proposi<br>ns, including all endorse<br>Certificate of Occupancy                                                                                                    | e the correct<br>erved with a<br>ocess may b<br>are availabili<br>ed herein (if<br>must be                                                                                                    |
|                                                        | 4. That<br>scheme<br>applica<br>demolit<br>5. I/we<br>made a<br>6. That,<br>the sub,<br>applical<br>7. Unde<br>attachm<br>obtaine<br>8. That<br>regard t<br>prompti                                                                                                    | where the prop<br>, that I/we have<br>tion in terms of<br>ion directive in<br>am/are aware th<br>vailable to the p<br>the owner/app<br>ject area and and<br>ble), and<br>wrtake to comple<br>rents and the N<br>d from the Mun<br>where an agent<br>tions will only b<br>to keep updated<br>y provided.                                                                                                    | e consulted with the<br>Planning law has<br>terms of section 1<br>hat by lodging an<br>public for viewing<br>licant/developer, a<br>ny development co-<br>ete the building we<br>lational Building R<br>hicipality prior to the<br>t is appointed to si-<br>e sent to such cor<br>d on the progress                                                                                                    | The Section Head: Land<br>been made and concl<br>28 (1) (b) (ii) of the MI<br>application, the inform<br>on request.<br>are aware of the state<br>portributions that might<br>pork in accordance with<br>egulations. We are ful<br>the premises being occu-<br>ubmit this application<br>isultant/agent and tha<br>of the application and                                                                                                    | ted and / or used in contra<br>Use Management for the a<br>uded l/we confirm that the<br>PBL on the property.<br>ation in the application and<br>of existing bulk services pr<br>to be payable in respect of t<br>the approved building pla<br>y aware of the fact that a G<br>upied.<br>on the owners behalf, it is<br>t the owner will regularly c<br>will ensure that any addition                                                                                                    | vention of the area to ensur-<br>owner have not been se<br>d obtained during the pri-<br>ovisions and infrastructu-<br>he development proposi-<br>ns, including all endorse<br>Certificate of Occupancy<br>accepted that correspon<br>onsult with the agent/coi<br>onal information required                                                                                                    | e the correc<br>rved with a<br>ocess may b<br>are availabilit<br>ed herein (if<br>must be<br>dence and f<br>nsultant in t<br>d by the City                                                                             |
|                                                        | <ul> <li>4. That<br/>scheme<br/>applica<br/>demolit</li> <li>5. I/we<br/>made a</li> <li>6. That,<br/>the sub<br/>applical</li> <li>7. Unde<br/>attachm<br/>obtaine</li> <li>8. That<br/>notifical<br/>regard t<br/>prompti</li> <li>9. The e<br/>corresp<br/>number</li> </ul>                                                                                                    | where the prop<br>e, that I/we have<br>tion in terms of<br>ion directive in<br>am/are aware th<br>vailable to the p<br>the owner/app<br>ject area and an<br>ble), and<br>ertake to completents<br>and the N un<br>where an agent<br>tions will only b<br>to keep updated<br>y provided.<br>email address a<br>ondence relatin<br>changes, I/we                                                               | e consulted with the<br>Planning law has<br>terms of section 1<br>hat by lodging an<br>public for viewing<br>licant/developer, a<br>ny development co-<br>ete the building wi<br>lational Building R<br>licipality prior to the<br>t is appointed to se<br>e sent to such cor<br>d on the progress<br>and cell number pring<br>to the application<br>will notify the Corr                                    | The Section Head: Land<br>been made and concl<br>28 (1) (b) (ii) of the MI<br>application, the inform<br>on request.<br>are aware of the state<br>ontributions that mighi-<br>ork in accordance with<br>egulations. We are ful<br>ubmit this application<br>usultant/agent and tha<br>of the application and<br>ovided with this applicon<br>on(s) for my attention to<br>porate Call Centre on                                                   | ted and / or used in contra<br>Use Management for the a<br>uded l/we confirm that the<br>PBL on the property.<br>ation in the application and<br>of existing bulk services pri<br>is be payable in respect of t<br>in the approved building pla<br>by aware of the fact that a G<br>upied.<br>on the owners behalf, it is<br>the owner will regularly c<br>will ensure that any addition<br>ration is to be used by the<br>hat will be available throug<br>0860 10                                                                                                    | d obtained during the pro-<br>power have not been se<br>d obtained during the pro-<br>povisions and infrastructu<br>he development proposi-<br>ns, including all endorse<br>Certificate of Occupancy<br>accepted that correspon<br>onsult with the agent/coi<br>onal information required<br>City to communicate while<br>the e-Services. If my ema<br>usiness partner co                                                                                                    | e the correc<br>rved with a<br>ocess may b<br>re availabili<br>ed herein (if<br>ments and<br>must be<br>dence and f<br>nsultant in t<br>d by the City<br>en there is<br>iil address o<br>details.                      |
|                                                        | <ul> <li>4. That<br/>scheme<br/>applica<br/>demolit</li> <li>5. I/we<br/>made a</li> <li>6. That,<br/>the sub<br/>applical</li> <li>7. Unde<br/>attachm<br/>obtaine</li> <li>8. That<br/>notificat<br/>regard t<br/>prompti</li> <li>9. The e<br/>correspinumber</li> <li>Please t<br/>conside</li> </ul>                                                                                                    | where the prop<br>, that I/we have<br>tion in terms of<br>ion directive in<br>am/are aware th<br>vailable to the p<br>the owner/app<br>ject area and and<br>ble), and<br>entake to compli-<br>tents and the N<br>d from the Mun<br>where an agent<br>tions will only b<br>to keep updated<br>y provided.<br>email address a<br>ondence relatin<br>changes, I/we<br>note that the Ci<br>r this application    | a consulted with the<br>Planning law has<br>terms of section 1<br>hat by lodging an<br>public for viewing<br>licant/developer, a<br>ny development co-<br>ete the building we<br>lational Building R<br>licipality prior to the<br>t is appointed to si-<br>te sent to such cor<br>d on the progress<br>and cell number pring to the application<br>will notify the Cor-<br>ity may charge adon.             | The Section Head: Land<br>been made and concl<br>28 (1) (b) (ii) of the MI<br>application, the inform<br>on request.<br>are aware of the state<br>portributions that might<br>ork in accordance with<br>egulations. We are ful<br>e premises being occi<br>ubmit this application<br>sultant/agent and tha<br>of the application and<br>ovided with this applic<br>on(s) for my attention to<br>porate Call Centre on<br>ditional fees as per put | ted and / or used in contra<br>Use Management for the a<br>uded l/we confirm that the<br>PBL on the property.<br>ation in the application and<br>of existing bulk services pri-<br>tibe payable in respect of t<br>the approved building pla<br>by aware of the fact that a C<br>upied.<br>The owner sbehalf, it is a<br>the owner will regularly c<br>will ensure that any addition<br>ation is to be used by the<br>that will be available throug<br>0860 10<br>Click Close<br>return to the                                                                                                    | d obtained during the provisions and infrastructure development propose on the development propose on the development propose on the development propose on the development propose on the development propose on the development propose of the development propose of | e the correct<br>rved with a<br>occess may b<br>are availabilit<br>ed herein (if<br>ements and<br>must be<br>dence and f<br>nsultant in ti<br>d by the City<br>en there is<br>il address or<br>letails.<br>on necessar |
|                                                        | <ul> <li>4. That<br/>scheme<br/>applica<br/>demolit</li> <li>5. I/we<br/>made a</li> <li>6. That,<br/>the sub<br/>applical</li> <li>7. Unde<br/>attachm<br/>obtaine</li> <li>8. That<br/>notificat<br/>regard t<br/>prompti</li> <li>9. The e<br/>correspinumber</li> <li>Please t<br/>conside</li> </ul>                                                                                                    | where the prop<br>, that I/we have<br>tion in terms of<br>ion directive in<br>am/are aware the<br>vailable to the p<br>the owner/app<br>ject area and and<br>ble), and<br>where an agent<br>tions will only b<br>to keep updated<br>by provided.<br>amail address a<br>ondence relatin<br>c changes, I/we<br>note that the Ci<br>r this applicatio<br>:k to confirm an                                       | a consulted with the<br>Planning law has<br>terms of section 1<br>hat by lodging an<br>public for viewing<br>licant/developer, a<br>ny development co-<br>ete the building we<br>lational Building R<br>licipality prior to the<br>t is appointed to si-<br>te sent to such cor<br>d on the progress<br>and cell number pring to the application<br>will notify the Cor-<br>ity may charge ado<br>not submit | The Section Head: Land<br>been made and concl<br>28 (1) (b) (ii) of the MI<br>application, the inform<br>on request.<br>are aware of the state<br>portributions that might<br>ork in accordance with<br>egulations. We are ful<br>e premises being occi<br>ubmit this application<br>sultant/agent and tha<br>of the application and<br>ovided with this applic<br>on(s) for my attention to<br>porate Call Centre on<br>ditional fees as per put | ted and / or used in contra<br>Use Management for the a<br>uded l/we confirm that the<br>PBL on the property.<br>(ation in the application and<br>of existing bulk services pri-<br>tibe payable in respect of t<br>the approved building pla<br>by aware of the fact that a C<br>upied.<br>(b) the owners behalf, it is<br>the owner will regularly c<br>will ensure that any addition<br>(ation is to be used by the<br>that will be available throug<br>0860 10<br>Click Close<br>(close)<br>(close)<br>(clo | d obtained during the provisions and infrastructure development propose of the development propose of the development propose of | e the correc<br>rved with a<br>ocess may b<br>are availabili<br>ed herein (if<br>ements and<br>must be<br>dence and t<br>nsultant in t<br>d by the City<br>en there is<br>il address o<br>letails.<br>on necessar      |
|                                                        | <ul> <li>4. That scheme applicated demolit</li> <li>5. I/we is made a</li> <li>6. That, the sub application obtaine</li> <li>8. That notification obtaine</li> <li>8. That notification obtaine</li> <li>9. The econsider</li> <li>Please is considered to the sub obtaine</li> <li>Iteration obtaine</li> <li>Iteration obtai</li></ul> | where the prop<br>, that I/we have<br>tion in terms of<br>ion directive in<br>am/are aware the<br>vailable to the p<br>the owner/app<br>ject area and and<br>ble), and<br>ents and the N<br>d from the Mun<br>where an agenti-<br>tions will only b<br>to keep updated<br>by provided.<br>amail address a<br>ondence relatin-<br>changes, I/we<br>note that the Ci<br>or this application<br>the confirm and | a consulted with the<br>Planning law has<br>terms of section 1<br>hat by lodging an<br>public for viewing<br>licant/developer, a<br>ny development co-<br>ete the building we<br>lational Building R<br>hicipality prior to the<br>t is appointed to su-<br>e sent to such cor<br>d on the progress of<br>and cell number pring<br>to the application<br>will notify the Corp<br>ity may charge ado<br>in.   | The Section Head: Land<br>been made and concl<br>28 (1) (b) (ii) of the MI<br>application, the inform<br>on request.<br>are aware of the state<br>portributions that might<br>egulations. We are ful<br>e premises being occu-<br>ubmit this application<br>isultant/agent and tha<br>of the application and<br>ovided with this applic<br>porate Call Centre on<br>ditional fees as per pu                                                       | ted and / or used in contra<br>Use Management for the a<br>Uded l/we confirm that the<br>PBL on the property.<br>Initiation in the application and<br>of existing bulk services pri-<br>tic be payable in respect of t<br>at the approved building pla<br>by aware of the fact that a G<br>upied.<br>on the owners behalf, it is a<br>the owner will regularly c<br>will ensure that any addition<br>that will be available throug<br>0860 10<br>Click Close<br>return to the<br>main mer                                                                                                    | d obtained during the pro-<br>owner have not been se<br>d obtained during the pro-<br>ovisions and infrastructu<br>he development proposi-<br>ns, including all endorse<br>Certificate of Occupancy<br>accepted that correspon<br>onsult with the agent/coi<br>onal information required<br>City to communicate whi<br>the e-Services. If my ema<br>usiness partner of<br>ditional information                                                                                                    | e the correct<br>rved with a<br>ocess may b<br>are availabilit<br>ed herein (if<br>ements and<br>must be<br>dence and f<br>nsultant in th<br>d by the City<br>en there is<br>il address or<br>letails.<br>on necessar  |

Congratulations! You have successfully made your submission/enquiry.

Click here to view other available user manuals.

## For online services and enquiries, contact us through our District Information Hubs:

| <u>Blaauwberg</u> | <u>Northern</u>  | <u>Cape Flats</u>  | <u>Table Bay</u> |
|-------------------|------------------|--------------------|------------------|
| <u>Helderberg</u> | <u>Tygerberg</u> | <u>Khayelitsha</u> | <u>Southern</u>  |